## ¿Cómo realizar una Denuncia sobre evasión de impuesto?

El Servicio de Impuestos Internos tiene a disposición de la ciudadanía un canal de denuncias de evasión tributaria a través de su sitio Internet donde se puede entregar información acerca de hechos, dando a conocer datos relevantes sobre lugares y/o personas involucradas en algún comportamiento tributario no deseado.

El objetivo es denunciar las malas prácticas que realizan personas inescrupulosas, que buscan defraudar al fisco erosionando el sistema tributario, generando competencia desleal y perjudicando directamente al país.

Al realizar una denuncia contribuyes a la detección de estas malas prácticas que solo buscan causar daño a las políticas públicas de un país. Es por este motivo que lo invitamos a realizar su denuncia y contribuir al país trabajando unidos.

Cabe señalar, que usted puede identificarse o hacer la denuncia en forma anónima (sin identificarse). Si Ud. se identifica, el SII le otorgará mayor prioridad a la denuncia. El SII mantendrá la confidencialidad de su identidad y podría tomar contacto con usted sólo en caso de que se requieran más antecedentes.

## EL PASO A PASO, PARA REALIZAR UNA DENUNCIA SOBRE EVASIÓN DE IMPUESTO:

Paso 1: Entrar al sitio Web del Servicio de Impuestos Internos, <u>www.sii.cl</u>.

**Paso 2:** Seleccionar la opción "Contactos", posteriormente seleccionar la opción "Denuncias sobre evasión".

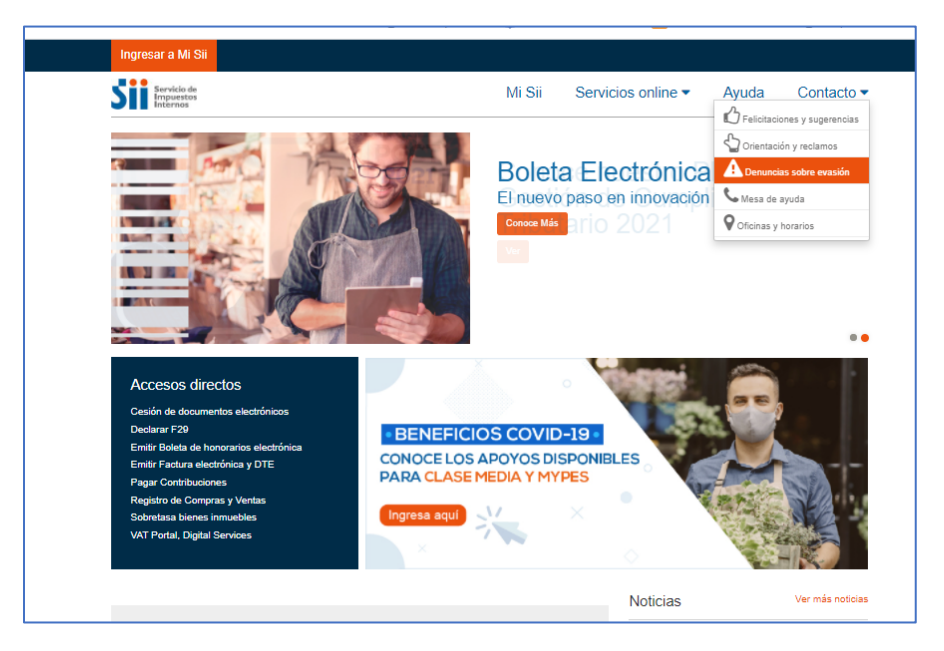

**Paso 3:** Luego, seleccionar la opción "Denuncias de evasión", donde podrá comunicar al SII sobre el caso de evasión de impuestos.

| Servicio de<br>Impuestos<br>Internos                                                                                         |                                                                                                    | Mi Sii                                                                                                | Servicios online                                                                     | Ayuda Contacto                                                |
|----------------------------------------------------------------------------------------------------|----------------------------------------------------------------------------------------------------|----------------------------------------------------------------------------------------------------|--------------------------------------------------------------------------------------|---------------------------------------------------------------|
| Home / Ayudas / Asistencia / Denuncia                                                                                        | s sobre evasión                                                                                                  |                                                                                                    |                                                                                      |                                                               |
| Asistencia                                                                                                    | Denuncias s                                                                                                    | obre evasión                                                                                          |                                                                                      | Compartir                                                     |
| Mesa de Ayuda<br>Oficinas y Horarios                                                                                         | En esta opción pode<br>través de esta opció                                                                      | á dar aviso al SII de casos<br>n podrá enviar desurroctorió                                           | de contribuyentes que no cumplen la                                                  | a normativa tributaria. Además, a                             |
| Charlas de Asstencia al Contribuyente<br>Felicitaciones y Superencias<br>Orientaciones y Reclamos<br>Denuncias sobre evasión | <ul> <li>Denuncias de er<br/>En esta opción y</li> <li>Complementa a<br/>Si usted envió p<br/>opción.</li> </ul> | vasión<br>podrá comunicar al Director F<br>nomunicar de denuncias ante<br>reviamente una denuncia y d | tegional del SII que corresponda, cas<br>rioros<br>esea agregar nuevos antecedentes, | os de evasión de impue cos.<br>podrá hacerlo a través de esta |
|                                                                                                    | <ul> <li>Preguntas frecu<br/>En esta opción s<br/>al SII.</li> </ul>                                             | entes sobre denuncias de ev<br>se responden las consultas n                                           | a <mark>sión</mark><br>lás frecuentes sobre el proceso de e                          | nvío y recepción de denuncias                                 |
|                                                                                                    | Denuncias de fa<br>En esta opción<br>las normas de la                                                            | ctura con mérito ejecutivo<br>podrá comunicar al Director F<br>i factura con mérito ejecutivo         | Regional del SII que corresponda, de                                                 | nuncias por incumplimiento de                                 |
| Valores y fechas No                                                                                                    | ormativa y legislación                                                                                           | Redes sociales                                                                                        | Sitios de interés                                                                    | Sobre el SII                                                  |
| UF Cir                                                                                                    | culares                                                                                                    | Facebook                                                                                              | Aplicaciones y documentos                                                            | Nuestro Servicio                                              |
| Délar                                                                                                    | soluciones                                                                                                    | Twitter                                                                                               | Web útiles                                                                           | Trabaja con nosotros                                          |
|                                                                                                    | noulta pública do normas                                                                                         | Voutubo                                                                                               | Cition do gobierno relacionados                                                      | Contión y ontadísticas                                        |

Paso 4: Para enviar la denuncia de evasión tributaria debe seleccionar el botón "Continuar".

|                                                                                                    |                                                                                                    |                                                                                                    | Ce                                                                                                    | rrar Sesión                                                                                    |
|----------------------------------------------------------------------------------------------------|----------------------------------------------------------------------------------------------------|----------------------------------------------------------------------------------------------------|----------------------------------------------------------------------------------------------------|------------------------------------------------------------------------------------------------|
| Servicio de<br>Impuestos<br>Internos                                                                                                    | Mi SII                                                                                                    | Servicios online                                                                                                    | Ayuda                                                                                                    | Contacto                                                                                       |
| DENUNCIAS DE EVASIÓN                                                                                                    |                                                                                                    |                                                                                                    |                                                                                                    |                                                                                                |
|                                                                                                    |                                                                                                    |                                                                                                    |                                                                                                    |                                                                                                |
| Es preocupación permanente de este Servicio recoger la<br>de evasión tributaria. Si usted conoce casos de los señala                                                                                                    | información que usted posee sobre<br>dos, puede entregar dicha informaci                                                                                                    | e personas, empresas o institucior<br>ón a través de la alternativa que s                                                                                                    | nes que realizan s<br>e ofrece más adel                                                                                       | supuestas accione<br>lante.                                                                    |
| Es preocupación permanente de este Servicio recoger la<br>de evasión tributaria. Si usted conoce casos de los señala<br>A fin que la denuncia interpuesta llegue a buen término, s                                                                                                    | información que usted posee sobre<br>dos, puede entregar dicha informaci<br>e requiere que usted entregue todos                                                                                                    | e personas, empresas o institucior<br>ón a través de la alternativa que s<br>los antecedentes disponibles sob                                                                                                    | nes que realizan s<br>e ofrece más adel<br>re el caso en cues                                                                 | supuestas accione<br>lante.<br>stión.                                                          |
| Es preocupación permanente de este Servicio recoger la<br>de evasión tributaria. Si usted conoce casos de los señala<br>A fin que la denuncia interpuesta llegue a buen término, s<br>Se le solicita su identificación, sólo con el fin que el Ser<br>evento la confidencialidad de su identidad. En caso que d                                                                                                    | información que usted posee sobrr<br>dos, puede entregar dicha informaci<br>a requiere que usted entregue todos<br>vício de Impuestos Internos estable<br>see mantener su anonimato, la invu                                                                 | personas, empresas o institucio<br>ón a través de la alternativa que s<br>los antecedentes disponibles sob<br>zca contacto con usted en caso c<br>estigación se realizará solo con los                                      | nes que realizan s<br>e ofrece más adel<br>re el caso en cues<br>jue se requiera, n<br>s antecedentes ap                      | supuestas accione<br>lante.<br>stión.<br>nanteniendo a tod<br>ortados.                         |
| Es preocupación permanente de este Servicio recoger la<br>de evasión tributaria. Si usted conoce casos de los señala<br>A fin que la denuncia interpuesta llegue a buen término, s<br>Se le solicita su identificación, sólo con el fin que el Ser<br>evento la confidencialidad de su identidad. En caso que d<br>Nuestras aplicaciones están certificadas para funcionar<br>Firefox 22 x o superior y Safari 5 x o superior.                                                              | información que usted posee sobre<br>dos, puede entregar dicha informaci<br>e requiere que usted entregue todos<br>rício de Impuestos Internos estable<br>essee mantener su anonimato, la invo<br>en óptimas condiciones con los na                          | personas, empresas o institucion<br>na través de la alternativa que s<br>los antecedentes disponibles sob<br>zca contacto con usted en caso o<br>stigación se realizará solo con los<br>vegadores, Internet Explorer 8 x    | nes que realizan s<br>e ofrece más adel<br>re el caso en cues<br>que se requiera, n<br>s antecedentes ap<br>o superior, Chron | supuestas acciones<br>lante.<br>stión.<br>nanteniendo a tode<br>ortados.<br>ne 27.x o superior |
| Es preocupación permanente de este Servicio recoger la<br>de evasión tributaria. Si usted conoce casos de los señala<br>A fin que la denuncia interpuesta llegue a buen término, s<br>Se le solicita su identificación, sólo con el fin que el Ser<br>evento la confidencialidad de su identidad. En caso que d<br>Nuestras aplicaciones están certificadas para funcionar<br>Firefox 22.x o superior y Safari 5.x o superior.<br>Para enviar una denuncia de evasión tributaria seleccione | información que usted posee sobre<br>dos, puede entregar dicha informaci<br>e requiere que usted entregue todos<br>vício de Impuestos Internos estable<br>essee mantener su anonimato, la invu<br>en óptimas condiciones con los na<br>el botón "Continuar". | personas, empresas o institucior<br>on a través de la alternativa que s<br>los antecedentes disponibles sob<br>zca contacto con usted en caso c<br>stitgación se realizará solo con los<br>vegadores, Internet Explorer 8 x | nes que realizan s<br>e ofrece más adel<br>re el caso en cues<br>que se requiera, n<br>s antecedentes ap<br>o superior, Chron | supuestas accione<br>lante.<br>stión.<br>nanteniendo a tod<br>ortados.<br>me 27.x o superior   |

Paso 5: Posteriormente se desplegará un Formulario de "Antecedentes de la Denuncia".

Es importante señalar la relevancia de aportar la mayor cantidad de información sobre los hechos por los cuales se está realizando la denuncia.

Usted puede aportar antecedentes "Por correo", en una "Entrevista personal" o a través de "Archivos Electrónico".

| Con el objeto que la denui<br>investigación adecuada, es<br>denunciados. | ncia entregada por Ud. logre sus propósitos y sirva al SII para realizar una<br>s preciso que aporte la mayor cantidad de información sobre los hechos                                      |
|--------------------------------------------------------------------------|----------------------------------------------------------------------------------------------------|
| 1 Tipo de denuncia<br>(Dato Obligatorio)                                 | Si es más de una opción, seleccione "Otro tipo" y especifique en Descripción General                                                                                                    |
| 2 Indique documentos que<br>puede presentar como<br>prueba               | Boletas de compra/venta Información contable Guías de despacho Facturas Boletas de honorarios Otro, ¿Cuáles? No posee documentos                                                            |
| 3 Descripción general de la<br>denuncia<br>(Dato Obligatorio)            |                                                                                                    |
| 4 Forma de envío de<br>antecedentes                                      | Por correo: Enviará información a la dirección que se le entregará al final. Entrevista personal: El SII se podrá comunicar con usted para que entregue la documentación en forma personal. |
|                                                                          | Archivo electrónico: Usará la opción <u>Adjuntar archivos</u> para agregar los archivos electrónicos, que sirven como antecedentes.                                                         |

Actualmente se despliega las siguientes causas de denuncia:

|                                                                                                    | Página Segura                                                                                                    |
|----------------------------------------------------------------------------------------------------|----------------------------------------------------------------------------------------------------|
| E LA DENUNCIA<br>cia entregada por Ud. logre sus propi<br>preciso que aporte la mayor cantid                                                                            | ósitos y sirva al SII para realizar una<br>ad de información sobre los hechos                                                                                                    |
| Seleccione la causa de denuncia<br>Seleccione la causa de denuncia                                                                                                    | secifique en Descripción General                                                                                                    |
| No declara retención de honorarios<br>No otorga boleta o factura<br>Otorga doc. por monto inferior<br>Compra/vende facturas falsas<br>No declara impuesto<br>Otra ceuca |                                                                                                    |
|                                                                                                    | LA DENUNCIA<br>ia entregada por Ud. logre sus prop<br>preciso que aporte la mayor cantid<br>Seleccione la causa de denuncia<br>No declara retención de honorarios<br>No dorga boleta o factura<br>Otorga doc. por monto inferior<br>Compra/vende facturas falsas<br>No declara impuesto |

**Paso 6:** Una vez ingresados los antecedentes del Formulario debe seleccionar el botón "Continuar". Posteriormente se despliega un formulario donde debe ingresar información del denunciado. Luego debe presionar el botón "Continuar".

| a) Nombre o Razón Social de<br>contribuyente denunciado      |                     |
|--------------------------------------------------------------|---------------------|
| b) Rut del denunciado                                        |                     |
| d) Región del denunciado                                     | Seleccione región 🗸 |
| d) Comuna del denunciado                                     |                     |
| e) Domicilio del denunciado                                  |                     |
| f) Teléfono del denunciado                                   | (Ej: 2 - 3951115)   |
| Agregue otra información que permita<br>ubicar al denunciado |                     |

**Paso 7:** Posteriormente se despliega un formulario donde puede identificarse o hacer la denuncia de forma anónima. Posteriormente debe presionar el botón "Enviar Denuncia".

| Si Ud. se identifica, el SII le ot<br>tomar contacto con usted sólo      | torgara mayor prioridad a la denuncia. El SII mantendra la confidencialidad de su identidad y podria<br>en caso que se requieran más antecedentes. |  |  |
|--------------------------------------------------------------------------|----------------------------------------------------------------------------------------------------|--|--|
|                                                                          | Carácter de su Denuncia                                                                                                    |  |  |
| 🖲 DENUNCIA CONFIDENCIAL (Identificación bajo reserva) 🛛 DENUNCIA ANÓNIMA |                                                                                                    |  |  |
| Para enviar una denuncia confi<br>a) Nombre                              | idencial, ingrese sus datos personales y presione el botón "Enviar denuncia".                                                                      |  |  |
| b) Apellidos                                                             |                                                                                                    |  |  |
| c) Su Rut                                                                |                                                                                                    |  |  |
| d) Su dirección                                                          |                                                                                                    |  |  |
| e) Región                                                                | Región Metropolitana 🗸                                                                                                    |  |  |
| f) Comuna                                                                | Cerro Navia                                                                                                    |  |  |
| g) Profesión                                                             |                                                                                                    |  |  |
| h) Correo electrónico                                                    |                                                                                                    |  |  |
| i) Teléfono                                                              | (Ej: 2 - 3951115)                                                                                                    |  |  |